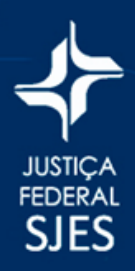

## Núcleo 4.0

Seção Judiciária do Espírito Santo

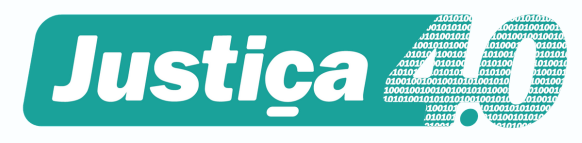

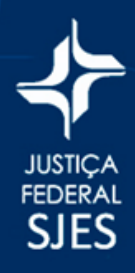

## Introdução

A criação do Núcleo Justiça 4.0 atende às Resoluções 345/2020 e 385/2021 do CNJ, possibilitando o ajuizamento de demandas de forma totalmente digital, com todos os atos processuais, do ajuizamento à sentença, praticados pela Internet, inclusive com audiências e sessões de julgamento realizados por videoconferência.

A escolha pelo Núcleo 4.0 é facultativa e deve ser exercida no momento da distribuição da ação.

Nos termos da Resolução nº 385 do Conselho Nacional de Justiça (CNJ), os Núcleos de Justiça 4.0 devem ser especializados e, por conta disso, o TRF2 optou por dar início às atividades nas novas unidades com foco em ações relacionadas à saúde pública, em razão do volume de demandas que chegam ao Tribunal, principalmente a partir da eclosão da pandemia de Covid19, em março de 2020.

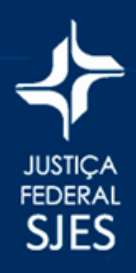

## **Como distribuir**

1. Entre no e-Proc da SJES https://eproc.jfes.jus.br/, digite o seu usuário, a sua senha e clique em "ENTRAR" (endereço da Seção Judiciária do Espírito Santo, para outra Seção verifique o referido link).

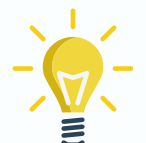

Caso tenha esquecido a sua senha, utilize o botão "esqueci minha senha". Após preencher os dados, será enviado um link de redefinição de senha para o seu e-mail.

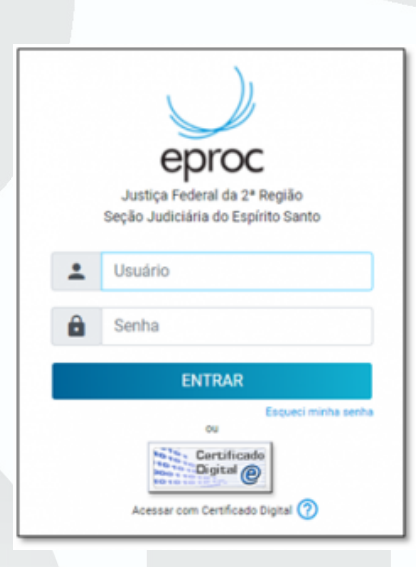

2. Após acessar o sistema, clique em "Petição Inicial".

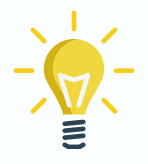

Se estiver acessando do celular, talvez o menu mostrado abaixo não esteja aparecendo, então clique neste ícone: 💻

| Paradas do Sistema   |   |
|----------------------|---|
| Petição Inicial      |   |
| Petição/Movimentação | • |
| Relatórios           | - |
| Substabelecimento    | • |

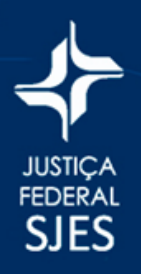

**3.** Na etapa 1 de 5, selecione no campo "Desejo entrar com a ação em:" a opção "Núcleo 4.0/ES – Saúde Pública". Os demais campos deverão ser preenchidos de acordo com a sua petição inicial. Em seguida clique em "Próxima".

| Info | rmações do processo >> Assuntos >> Partes Autoras >> Partes R |
|------|---------------------------------------------------------------|
| Inf  | ormações Preliminares                                         |
|      | Desejo entrar com a ação em:                                  |
|      | ×                                                             |
|      | Núcleo 4.0/ES - Saúde Pública                                 |
|      | Cachoeiro de Itapemirim<br>Colatina                           |
|      | São Mateus<br>Serra                                           |
|      | Sem Sinilo (Nivel 0)                                          |

4. Na etapa 2 de 5 o sistema exibirá a tela abaixo solicitando o assunto do processo. Após pesquisar e selecionar o assunto, clique duas vezes em cima dessa frase, depois em "incluir" e, por fim, clique em "próxima".

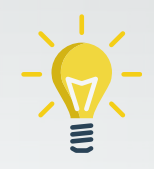

Além de procurar o assunto pelo nome, Também é possível procurá-lo pelo Código ou ainda por seu Glossário.

| –Selecionar Assunto –<br>● Assunto ○ Código ○ Glossário |                          |
|---------------------------------------------------------|--------------------------|
| Digite aqui sua busca ou percorra os assuntos abaixo    | Pesquisar Filtrar Limpar |
|                                                         | A₀ A₀ 🚖 🗉 🕼 A₂ ₽         |
|                                                         | 5                        |

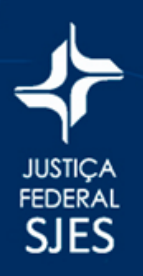

5. Na próxima tela, etapa 3 de 5, insira o CPF/CNPJ da pessoa que irá entrar com a ação e clique em "consultar". Se o autor já possuir cadastro no sistema e-Proc, o nome irá aparecer na linha abaixo. Será preciso apenas incluí lo, conforme telas seguintes:

| Totalizador de parter:     CEPT:     Pressos Fisica seg; CPF:     Outros Qocumentos:       Pressos Fisica +     Image: Cept - Cept     Escalva a Tipo     •       Pressos Fisica +     Image: Cept - Cept     •     Escalva a Tipo       Pressos Fisica +     Image: Cept - Cept     •     Image: Cept - Cept       Pressos Fisica +     Image: Cept - Cept     Tipo de Parte     Principat?       Totalizador de parter:     Cept - Cept     Tipo de Parte     Principat? |                                    | >> Partes Auto       | Man >> Partes Riles >> ( | locumentos                |                                |            |                           |                  |
|----------------------------------------------------------------------------------------------------|------------------------------------|----------------------|--------------------------|---------------------------|--------------------------------|------------|---------------------------|------------------|
| Proprieser pelo none:<br>Partins ( <u>indexes</u> ) caberbades e ainde año utilizades neste ajuizamento<br>None CPF / CNPJ Top de Parte Principal? Top Representação Justiça<br>Toblizador de partes:                                                                                                    | ros:<br>Física •                   | cgr:                 | -                        | essoa Física sem CPF:     | Cutros Docume     Escoha o Tpo | ntos:      | •                         |                  |
| Partes ( <u>autors)</u> cadastradas e ainde não stilizadas neste ajuizamento           Nome         CPF / CNPJ         Tipo de Parte         Principal?         Tipo Representação         Justiça           Itolizador de partes:                          Justiça                 Justiça                                                                                                    |                                    |                      |                          |                           |                                |            | 0                         | radar            |
| Nome CPF / CNPJ Tipo de Parte Principal? Tipo Representação Justiça<br>Totalizador de partes:                                                                                                    | <u>utores</u> ) cadastradas e aind | la não utilizadas ne | ste ajuizamento-         |                           |                                |            |                           |                  |
| Totalizador de parten:                                                                                                    |                                    | Nome                 |                          | CPF / CNPJ                | Tipo de Parte                  | Principal? | Tipo Representação Justiç | a Gratuita Ações |
|                                                                                                    | or de partes:                      |                      |                          |                           |                                |            |                           |                  |
| Descrição Nº de Partes Nº de Partes Principais Nº de Partes Entidades                                                                                                    | Descrição                          | N* de Parter         | N" de Partes Priz        | cipais Nº de Partes Entid | ades                           |            |                           |                  |
| AUTOR 0 0 0                                                                                                    |                                    | 0                    | 0                        | 0                         |                                |            |                           |                  |
| REU 0 0 0                                                                                                    |                                    |                      |                          |                           |                                |            |                           |                  |

6. Clique em "incluir" para o autor. Após, no campo "justiça gratuita", selecione requerida" ou "não requerida", conforme esteja informado na sua petição inicial. Depois basta clicar em "próxima":

| -   | Consultar        |               |
|-----|------------------|---------------|
|     | Parte            | s localizadas |
|     | Sim 🗸 Incluir    |               |
| 1   |                  |               |
|     |                  |               |
| 1   | Consultar        | 1             |
|     |                  | ,             |
|     |                  |               |
| ção | Justiça Gratuita | Ações         |
| d)  | Não Requerida 🗸  | X             |
|     | Não Requerida    |               |
|     | Requerida        |               |

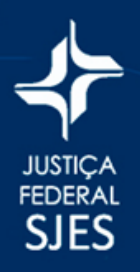

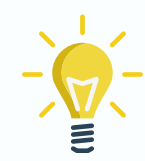

Caso tenha escolhido em "Justiça Gratuita" a opção "Não Requerida", será possível gerar a guia de recolhimento da União (GRU) diretamente pelo botão "Gerar GRU" no topo da página:

| Gera | rGRU Consultar Nove | o Anterior Próxima > | Cancel |
|------|---------------------|----------------------|--------|
|      | •                   | Consultar            |        |
|      |                     |                      |        |
| al?  | Tipo Representação  | Justiça Gratuita     | Ações  |

7. Mas se o autor for uma pessoa que não possua cadastro no sistema e Proc, talvez seja necessário fazer o cadastro dela sistema. Ao preencher o campo CPF/CNPJ (passo 5) e clicar em consultar o sistema exibirá a seguinte tela.

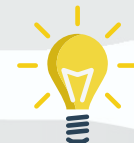

Preencha os dados solicitados para o autor. Depois clique em salvar e faça o procedimento do passo 6 acima.

| jens:<br>V                                 | Expado Civil: | Data de Ngscimente                |                         | Profesão.                         |                    |                                                 |                  |
|--------------------------------------------|---------------|-----------------------------------|-------------------------|-----------------------------------|--------------------|-------------------------------------------------|------------------|
| egionalidade:<br>Inacleira v               | Naturalgade:  |                                   | ~                       |                                   |                    |                                                 |                  |
| me Mig                                     |               |                                   |                         | Nome Pak                          |                    |                                                 |                  |
| usiaridade:<br>scolha o nivel de escolario | lade 👻        | Conglements:                      |                         |                                   |                    |                                                 |                  |
| dereço:<br>asidencial v                    |               | a Legradouro:                     |                         |                                   |                    | Njmero:                                         | Complements      |
| árro:                                      |               | Paig:<br>BRASIL                   |                         | ¥ (65 ¥                           | Cidade:            |                                                 | - injur<br>Umpar |
| fipo                                       | Endereço      |                                   |                         | Cidade                            |                    | Abvo?                                           | Ações            |
| irma de Contato:                           | Conta         | flar.                             |                         |                                   |                    |                                                 | (jet)<br>Unter   |
| Tpo Contato                                |               | leceber praces por email? Receive | er inf. da dohibuição p | or email? Usar email pe<br>penha? | ra esquecimento de | Recete comunicação via aplicativo<br>mensagens? | is de Ações      |

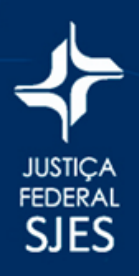

8. Na próxima tela, etapa 4 de 5, insira o(s) réu(s), conforme a sua petição inicial. Após, clique em "incluir" e por último clique em "próxima".

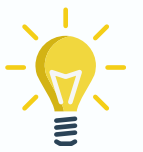

Procure o réu, primeiramente, no "Tipo Pessoa" "Entidade" e, não encontrando, utilize as outras opções. É importante ressaltar que, para esse tipo de ação, deverá constar uma entidade em um dos polos ou ainda como interessada.

| cucionamer                                                                                 |                                                   | 00 (4 00 0) - 1                                          | artes (ricus                              | ,             |               |                       |                    |
|--------------------------------------------------------------------------------------------|---------------------------------------------------|----------------------------------------------------------|-------------------------------------------|---------------|---------------|-----------------------|--------------------|
|                                                                                            |                                                   |                                                          |                                           |               | Consultar Nov | o < Anterior          | Próxima > Gancelar |
| formações do proces:                                                                       | o >> Assuntos >>                                  | Partes Autoras >> Part                                   | tes Réus >> Documento                     | is            |               |                       |                    |
| [ipo Pessoa:                                                                               | Ențidade:                                         |                                                          |                                           |               |               | Princi                | pal?               |
| Entidade 🗸                                                                                 | Escolha uma er                                    | ntidade                                                  |                                           |               |               | ✓ Sim ·               | ✓ Incluir          |
|                                                                                            |                                                   |                                                          |                                           |               |               |                       |                    |
| Partes ( réus ) cadastra                                                                   | das e ainda não util                              | izadas neste aiuizamento                                 |                                           |               |               |                       |                    |
| Partes ( <u>réus</u> ) cadastra                                                            | das e ainda não util<br><b>Nome</b>               | izadas neste ajuizamento                                 | CPF / CNPJ                                | Tipo de Parte | Principal? p  | Tipo<br>Representação | Ações              |
| <sup>p</sup> artes <u>(réus</u> ) cadastra<br>fotalizador de partes:                       | das e ainda não utili<br><b>Nome</b>              | izadas neste ajuizamento                                 | CPF / CNPJ                                | Tipo de Parte | Principal?    | Tipo<br>Representação | Ações              |
| <sup>p</sup> artes <u>(réus</u> ) cadastra<br>lotalizador de partes:<br><b>Descrição</b>   | das e ainda não util<br>Nome<br>Nº de Partes      | izadas neste ajuizamento<br>N° de Partes Principais      | CPF / CNPJ<br>N° de Partes Entidades      | Tipo de Parte | Principal? g  | Tipo<br>tepresentação | Ações              |
| <sup>p</sup> artes <u>(réus</u> ) cadastra<br>fotalizador de partes:<br>Descrição<br>AUTOR | das e ainda não util<br>Nome<br>Nº de Partes<br>1 | izadas neste ajuizamento<br>Nº de Partes Principais<br>1 | CPF / CNPJ<br>N° de Partes Entidades<br>0 | Tipo de Parte | Principal?    | Tipo<br>Representação | Ações              |

9. Na etapa 5 de 5, verifique as "informações adicionais" no campo superior. Selecione as prioridades legais aplicáveis e se foi requerida liminar/antecipação de tutela, bem como outras informações relevantes, conforme descrito na sua petição inicial:

|                                                                    |                                                                                                    | and a second second second second second                |
|--------------------------------------------------------------------|----------------------------------------------------------------------------------------------------|---------------------------------------------------------|
|                                                                    |                                                                                                    | Conterior Printian Barrar participas Policia            |
| ições do processo >> Assuntos >> Partes Autoras >> Part            | tes Réus >> Documentos                                                                                                    |                                                         |
| xmações Adicionais                                                 |                                                                                                    |                                                         |
| <ul> <li>Requer prioridade de tramitação - Doença grave</li> </ul> | Requer LiminariAntecipação de Tutela                                                                                                    | Intervenção do Ministêrio Público                       |
| Requer prioridade de tramitação - Idoso                            | Requer prioridade de tramitação - Pessoa com deficiência                                                                                      | Requer prioridade de tramitação - Criança e Adolescente |
| Opção por Juízo 100% Digital                                       |                                                                                                    |                                                         |
|                                                                    |                                                                                                    |                                                         |
|                                                                    | Adicionar mais Documentos   Digitar Documento   Opcões Avar                                                                                   | valae                                                   |
| (-Documento 1                                                      |                                                                                                    |                                                         |
| [:Documento 1<br>Arquivo 0 Escother arquivo<br>Tipo:               | Listar Todos Sigilo: Sem Sigilo (Nivel 0)                                                                                                    |                                                         |
| Documento 1     Arquivo:      Escother arquivo     Tipo            | Latar.Todos Siptis (Sem Sipio (Vivel 0)<br>Continuar seleção de documentos                                                                    | v                                                       |
| - (Pocurante 1<br>Arquino: (1) Escather arquino:<br>Tipo           | Latar Todas Sipler [Sen Siple (Nivel 8)<br>[Continue selection de documentas]<br>Documentos selecionados e aínda não utilizados em movimentas | 200<br>20                                               |

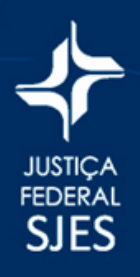

**10.** Na parte inferior, em "documento", clicar em "escolher arquivo":

| (Processes)               |                | Adicio  | nar mais Documentos     | Digitar Docum    | nento   Opções Ava         | nçadas                      |     |         |
|---------------------------|----------------|---------|-------------------------|------------------|----------------------------|-----------------------------|-----|---------|
| Arguive (0) (Excel<br>Tee | her argulys    |         |                         | atar Todos 👳     | ia   Sen Sigio (Nivel 0) • | <del>,</del>                |     |         |
|                           |                |         | Continue                | seleção de docur | mentos                     |                             |     |         |
|                           |                | Do      | cumentos selecionados e | ainda não util   | izados em movimenta        | ção                         |     |         |
| Formato                   | Nome Documento | Tamanho | Tipo Documento          | Sigilo           | Deta Envio                 | Assoc. Assinaturas Digitais | Obs | Excluir |
| Total: 0 bytes            |                |         |                         |                  |                            |                             |     |         |

11. Poderão ser juntados os arquivos em formato PDF, JPEG, JPG e PNG de até 11MB. Escolha o arquivo e depois em "tipo" escreva "petição inicial".

| Peticionamento Eletrônico (5 de 5) - I                                   | Documentos                                            |
|--------------------------------------------------------------------------|-------------------------------------------------------|
| Informações do processo >> Assuntos >> Partes Autoras >> Pa              | rtes Réus >> Documentos                               |
| Informações Adicionais                                                   | Requer Liminar/Antecipação de Tutela                  |
| Requer prioridade de tramitação - Idoso     Opção por Juízo 100% Digital | Requer prioridade de tramitação - Pessoa com deficiên |
|                                                                          | Adicionar mais Documentos   Digitar Documento   O     |
| Arquivo: C Escolher arquivo inicial pdf 27.8kB<br>Tipo: PETIÇÃO INICIAL  | Listar Todos Sigilo: Sem Sigilo                       |
|                                                                          | Confirmar seleção de documentos                       |

**12.** Em seguida, clique em "confirmar seleção de documentos":

| - L'Documento 1                                                        | Adicionar mais Documentos   Digitar Documento   Opções Avançadas |
|------------------------------------------------------------------------|------------------------------------------------------------------|
| Arquvo: C Escolher arquivo inicial pdf 27.8x8<br>Tipo: PETIÇÃO INICIAL | Listar Todos Siglio: Sem Siglio (Nivel 0) 🗸                      |
|                                                                        | Contirmar seleção de documentos                                  |

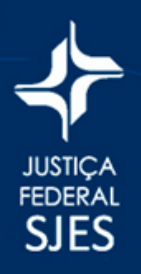

**13.** Repita os procedimentos dos passos 10, 11 e 12 para os outros arquivos (por exemplo: comprovante de residência; identidade; CPF; extratos; planilhas, dentre outros que entender necessários), sempre informando o "Tipo" de arquivo juntado.

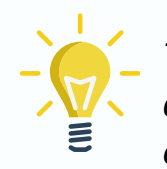

Tente o máximo possível colocar o tipo adequado ao documento, porém, se não encontrar, utilize o tipo "outros" e escreva o que ele é em "observação".

14. Depois de inserir todos os documentos, clique em "finalizar".

| 0                                                             |  |  |  |  |  |  |  |
|---------------------------------------------------------------|--|--|--|--|--|--|--|
| < Anterior Finalizar Salvar para Distribuição Futura Cancelar |  |  |  |  |  |  |  |
|                                                               |  |  |  |  |  |  |  |
| Intervenção do Ministério Público                             |  |  |  |  |  |  |  |
| Requer prioridade de tramitação - Criança e Adolescente       |  |  |  |  |  |  |  |
|                                                               |  |  |  |  |  |  |  |
|                                                               |  |  |  |  |  |  |  |

**15.** Uma nova tela aparecerá, clique em "confirmar ajuizamento":

| Peticionamento Eletrônico -                                       |   |  |  |  |  |  |
|-------------------------------------------------------------------|---|--|--|--|--|--|
| Resumo das Informações do Processo                                |   |  |  |  |  |  |
| 3                                                                 |   |  |  |  |  |  |
|                                                                   |   |  |  |  |  |  |
| Desejo entrar com a ação em:                                      |   |  |  |  |  |  |
| Núcleo 4.0/ES - Saúde Pública                                     |   |  |  |  |  |  |
| Rito do Processo:                                                 |   |  |  |  |  |  |
| RITO ORDINÁRIO (COMUM)                                            |   |  |  |  |  |  |
| Tipo de Ação:                                                     |   |  |  |  |  |  |
| MANDADO DE SEGURANÇA                                              |   |  |  |  |  |  |
| Sigilo:                                                           |   |  |  |  |  |  |
| Sem Sigilo (Nível 0)                                              |   |  |  |  |  |  |
| Assunto Principal:                                                |   |  |  |  |  |  |
| Sistema Único de Saúde (SUS), Pública, DIREITO DA SAÚDE           |   |  |  |  |  |  |
| Partes :                                                          |   |  |  |  |  |  |
| NOME DO AUTOR (Principal)                                         |   |  |  |  |  |  |
| NOME DO RÉU (Principal)                                           |   |  |  |  |  |  |
| Documentos                                                        | * |  |  |  |  |  |
|                                                                   |   |  |  |  |  |  |
| E4INC                                                             |   |  |  |  |  |  |
|                                                                   |   |  |  |  |  |  |
|                                                                   |   |  |  |  |  |  |
| Confirmar ajuizamento do processo? Confirmar ajuizamento Cancelar |   |  |  |  |  |  |

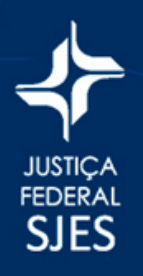

**16.** O sistema irá distribuir o processo. Salve ou imprima seu protocolo. Nele constam o número de seu processo e o juízo que irá julgá-lo.

| Peticionamento Eletrônico | - Envio de Processo   | Finalizado! | Imprimir Extrato | va pelipilo 🛛 [eshar] |
|---------------------------|-----------------------|-------------|------------------|-----------------------|
| Processo Distribuído.     | es reus >> Documentos |             |                  |                       |
|                           |                       |             |                  |                       |
|                           |                       |             |                  |                       |
|                           |                       |             |                  |                       |
|                           |                       |             |                  |                       |
|                           |                       |             |                  |                       |
|                           |                       |             |                  |                       |
|                           |                       |             |                  |                       |
|                           |                       |             |                  |                       |
| -                         |                       |             |                  |                       |
|                           |                       |             |                  |                       |
|                           |                       |             |                  |                       |
|                           |                       |             |                  |                       |
|                           |                       |             |                  |                       |
|                           |                       |             |                  |                       |
|                           |                       |             |                  |                       |
|                           |                       |             |                  |                       |